Our Student Information System, Chalkable, assigns a unique login account for all parents that select on their registration forms that they want access to their students information online.

This unique account is different than your child's account information.

## If you do not know your username and/or password, please call your child's school and ask them to retrieve your username and/or reset your password

| Brookhaven High School  | (601) 833-4498 |
|-------------------------|----------------|
| Alexander Junior High   | (601) 833-7549 |
| Lipsey Middle School    | (601) 833-6148 |
| Brookhaven Elementary   | (601) 833-3139 |
| Mamie Martin Elementary | (601) 833-0007 |

## http://www.brookhavenschools.org/

On the main menu of the district website or your child's school website, scroll to 'Parents' and select 'Parent Portable (Chalkable)'

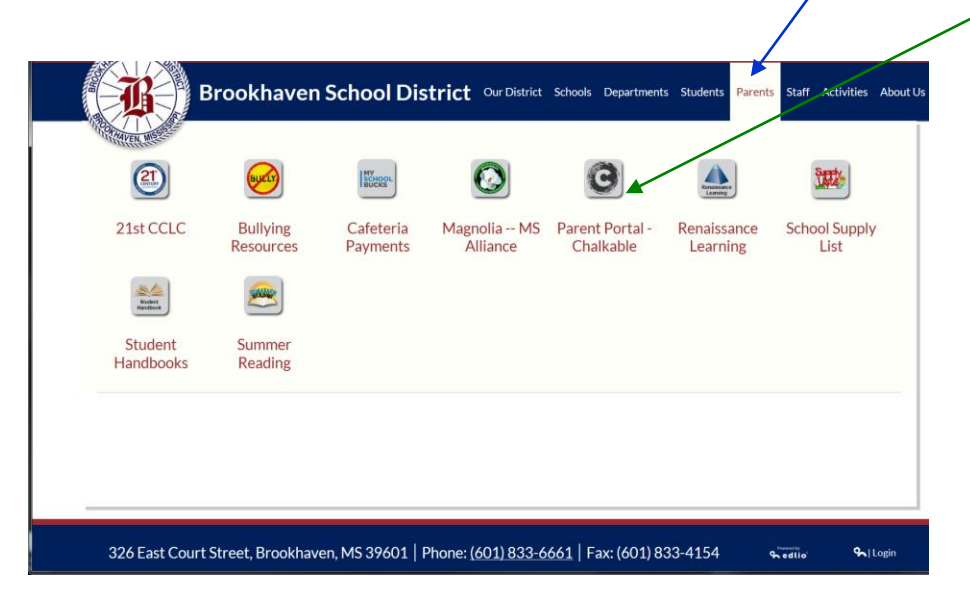

When the login window comes up, type in your parent username (usually first-initial+lastname+random-number) (ie: nwallace829) & then the password that you were given from your child's school personnel – Click Login button

| BROOKHAVEN SCHOO | OL DISTRICT |  |
|------------------|-------------|--|
| Username         |             |  |
| nwallace829      |             |  |
| Password         |             |  |
| •••••            |             |  |
| Forgot Password? | Login       |  |

Your Child's Dashboard should display on the screen

| SS Chalkable                   | 1) School calendar shows the events for your child's school          |
|--------------------------------|----------------------------------------------------------------------|
| Home                           | 2) Attendance shows absences, check in/outs, etc by semester/9 weeks |
| Home Page                      | 3) Discipline shows any infractions that involve your child          |
| Student Information Attendance | 4) Grades show all grades that have been input by semester/9 weeks   |
| Discipline<br>Grades           | 5) Comprehensive Progress – shows activities, lessons and tests      |
| Comprehensive Progress         | 6) Shows the most recent report card for your student                |
| System Preferences<br>Settings |                                                                      |

If you have multiple students in our district at different schools, your account can be setup to view all for your children in this one account; however, initially you have a different parent login account for each child – When all your children are pulled into the one account, you can select the child you want to view from the pull-down in the top right hand corner of the screen.

LogOut button is in the top right-hand corner of the window.